## Создание консольного приложения в Delphi 7

- 1. Запустите Delphi 7.
- 2. В меню «File» выберите пункт «Close All» для закрытия автоматически созданного проекта.
- 3. В меню «File» выберите «New» и затем «Other...».
- 4. В появившемся окошке выберите «Console Application».

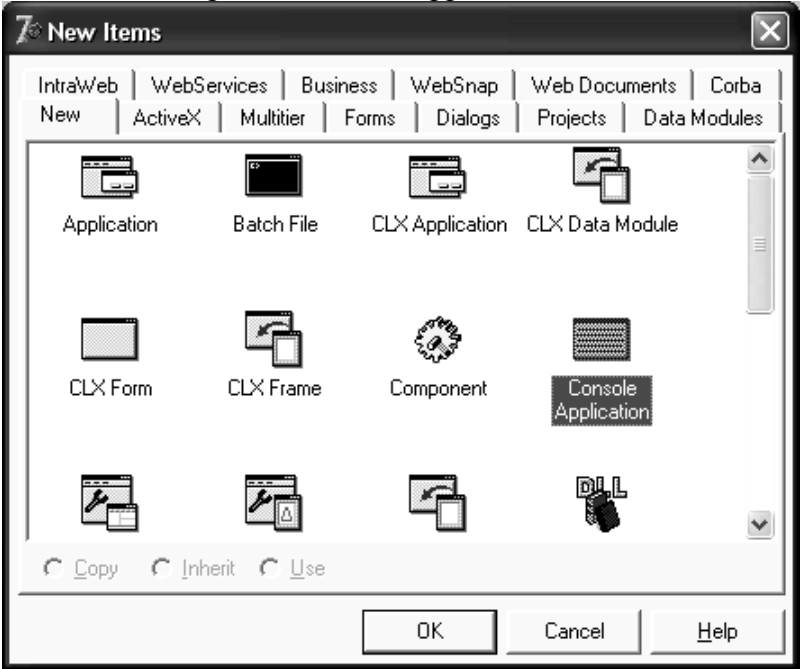

- **5.** Нажмите кнопку «ОК».
- 6. Сохраните проект. Для чего в меню «File» выберите пункт «Save Project As...».
- 7. В качестве расположения следует указать папку «D:\Olymp».
- 8. В поле «Имя» введите название проекта в соответствии с названием задачи (например, для тренировочной задачи А+В, можно использовать имя sum). Данное условие не обязательно и в общем случае можете называть свой проект как Вам угодно.
- **9.** Всё готово для написания исходного кода. Пример программы sum.drp в среде Delphi 7 представлен на следующей картинке.

| 🖹 sum.dpr                    |     |                                                 |                             |
|------------------------------|-----|-------------------------------------------------|-----------------------------|
| → ×<br>→ Variables/Constants | sum | +                                               | $\rightarrow$ $\rightarrow$ |
| ⊕ 🛄 Uses                     | p   | rogram sum;                                     | ^                           |
|                              | {   | \$APPTYPE CONSOLE}                              |                             |
|                              | U   | ses                                             |                             |
|                              |     | SysUtils;                                       |                             |
|                              |     |                                                 |                             |
|                              | v   | ar                                              |                             |
|                              |     | a, b: Integer;                                  | _                           |
|                              | b   | egin                                            |                             |
|                              |     | { TODO -oUser -cConsole Main : Insert code here | }                           |
|                              |     | ReadLn(a);                                      |                             |
|                              |     | ReadLn(b);                                      |                             |
|                              |     | Write(a+b);                                     |                             |
|                              | е   | nd.                                             | ~                           |
|                              | <   |                                                 | ×                           |
|                              |     |                                                 | <u> </u>                    |
|                              |     | 2: 19 Insert \Code/                             | //                          |